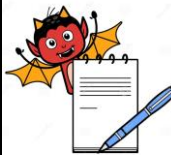

|        | STANDARD OPERATING PRO                                                                                         | CEDURE                                            |  |  |  |  |
|--------|----------------------------------------------------------------------------------------------------|---------------------------------------------------|--|--|--|--|
| Depa   | rtment: Quality Control                                                                                        | SOP No.:                                          |  |  |  |  |
| Title: | Operation, Cleaning and Calibration of Walk-in humidity Chamber                                                | Effective Date:                                   |  |  |  |  |
| Supe   | rsedes: Nil                                                                                                    | Review Date:                                      |  |  |  |  |
| Issue  | Issue Date: Page No.:                                                                                          |                                                   |  |  |  |  |
| 1.0    | <b>OBJECTIVE:</b><br>To lay down a procedure for Operation and Calibration of Walk-In H<br>Control Laboratory. | lumidity Chamber installed in Quality             |  |  |  |  |
| 2.0    | SCOPE:                                                                                                    |                                                   |  |  |  |  |
|        | This SOP is applicable for Operation and Calibration of Walk-in Hu                                             | nidity chamber (Make: Newtronics,                 |  |  |  |  |
|        | Model: Nec 2350 rs) in Quality Control laboratory.                                                             |                                                   |  |  |  |  |
| 3.0    | <b>RESPONSIBILITY</b> – Execution - Executive QC.<br>Checking - Assistant Manager QC.                          |                                                   |  |  |  |  |
| 4.0    | ACCOUNTABILITY – Manager Quality Control                                                                       |                                                   |  |  |  |  |
| 5.0    | PROCEDURE:                                                                                                    |                                                   |  |  |  |  |
| 5.1    | CLEANING PROCEDURE:                                                                                            |                                                   |  |  |  |  |
|        | Frequency: Daily : Outer Side                                                                                  |                                                   |  |  |  |  |
|        | Monthly : Inner Side                                                                                           |                                                   |  |  |  |  |
| 5.1.1  | Clean the inner and outer walls of the chamber with damp cloth.                                                |                                                   |  |  |  |  |
| 5.1.2  | Clean the trays and shelves with damp cloth.                                                                   |                                                   |  |  |  |  |
| 5.1.3  | Use a dry cloth to clean the LCD, view glass, control panel, and tube                                          | light.                                            |  |  |  |  |
| 5.1.4  | Use detergent solution for removing stains, if required.                                                       |                                                   |  |  |  |  |
| 5.1.5  | Maintain the record of cleaning as per Annexure – I.                                                           |                                                   |  |  |  |  |
| 5.1.6  | Maintain the record of cleaning as per Annexure – I for Daily cleaning                                         | and as per Annexure – II                          |  |  |  |  |
|        | for Monthly cleaning.                                                                                          |                                                   |  |  |  |  |
| 5.2    | OPERATING PROCEDURE                                                                                            |                                                   |  |  |  |  |
| 5.2.1  | Switch on main power of walk-in chamber from the control panel.                                                |                                                   |  |  |  |  |
| 5.22   | "Set value" is displayed on LCD.                                                                               |                                                   |  |  |  |  |
| 5.2.3  | Set the desired value of Temperature, Humidity, Printing interval, Da                                          | ate, Month, year, and                             |  |  |  |  |
|        | time of the chamber as it is intended for use.                                                                 |                                                   |  |  |  |  |
| 5.2.4  | To set the parameters of the controllers, press SET key to enter in                                            | SET mode. Then press $(\blacktriangle)$ key, leve |  |  |  |  |
|        | value will start blinking. Enter the level value 2 and press SET key                                           | . Displays "Enter PW". Enter default PW           |  |  |  |  |

value 20 by pressing ( $\blacktriangle$ ) key.

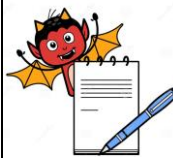

|                                                                                                    |                                                                                                    | CEDUDE                                                   |  |  |  |  |
|----------------------------------------------------------------------------------------------------|----------------------------------------------------------------------------------------------------|----------------------------------------------------------|--|--|--|--|
| Dona                                                                                                    | standard OPERATING PRO                                                                                                    |                                                          |  |  |  |  |
| Department: Quality Control   SOP No.:     Title: Operation Cleaning and Calibration of Welk in humidity Chember   Effective Date: |                                                                                                    |                                                          |  |  |  |  |
| Supe                                                                                                    | Flue: Operation, Cleaning and Canoration of Walk-in numidity Chamber     Effective Date:       Supersodes: Nil     Deview Date: |                                                          |  |  |  |  |
| Issue                                                                                                    | Date:                                                                                                    | Page No.:                                                |  |  |  |  |
|                                                                                                    |                                                                                                    | 8                                                        |  |  |  |  |
|                                                                                                    | Set temperature will start blinking. Use ( $\blacktriangle$ ) up and ( $\blacktriangledown$ ) down keys                         | to increase or decrease                                  |  |  |  |  |
|                                                                                                    | the SET value of temperature.                                                                                                   |                                                          |  |  |  |  |
| 5.2.5                                                                                                    | The increment or decrement will be step by step of 0.1°C for every p                                                            | press of the key, however                                |  |  |  |  |
|                                                                                                    | if the key is kept pressed continuously the set value will change by                                                            | 0.1°C for first 10                                       |  |  |  |  |
|                                                                                                    | steps then it will change by 1°C for next 10 steps. If key is kept press                                                        | sed it will change by                                    |  |  |  |  |
|                                                                                                    | 10degree if key is released momentarily in between the step size rest                                                           | tarts from 0.1°C.                                        |  |  |  |  |
| 5.2.5                                                                                                    | Set the temperature required (i.e. 25°/40°C) and press again SET key                                                            | y, the set temperature                                   |  |  |  |  |
|                                                                                                    | display will be steady and set humidity (%RH) will start blinking. Us                                                           | sing ( $\blacktriangle$ ) up key and ( $\triangledown$ ) |  |  |  |  |
|                                                                                                    | down keys. Set the required Humidity (i.e.60/75%RH).                                                                            |                                                          |  |  |  |  |
| 5.2.6                                                                                                    | After setting the desired value of Temperature & Humidity press aga                                                             | ain SET key to enter in to printing interval             |  |  |  |  |
| node.                                                                                                    | If you do not want to go printing interval mode then press COOL key                                                             |                                                          |  |  |  |  |
|                                                                                                    | to terminate the SET MODE.                                                                                                    |                                                          |  |  |  |  |
| 5.2.7                                                                                                    | Once Humidity setting is over, press SET key again, Printing interva                                                            | l is displayed on LCD.                                   |  |  |  |  |
|                                                                                                    | (Print interval in minutes).                                                                                                    |                                                          |  |  |  |  |
| 5.2.8                                                                                                    | LCD window fleshes in current print interval setting. Use ( $\blacktriangle$ ) up an                                            | d ( $\mathbf{\nabla}$ ) down keys to set                 |  |  |  |  |
|                                                                                                    | the required Print interval (10-90 minutes in steps of 10 minutes). Pr                                                          | int interval should be                                   |  |  |  |  |
|                                                                                                    | kept 60 minutes for controller and 60 minutes for scanner.                                                                      |                                                          |  |  |  |  |
| 5.2.9                                                                                                    | Press SET key again to register print interval, Print mode will display                                                         | y on LCD"P mode: Store                                   |  |  |  |  |
|                                                                                                    | only" will blink.                                                                                                    |                                                          |  |  |  |  |
| 5.2.10                                                                                                    | Three print mode are available and function of each mode as below.                                                              |                                                          |  |  |  |  |
| 5.2.11                                                                                                    | Print mode "Store only" is only for storage of data specified interval                                                          | in to memory and no online printing on                   |  |  |  |  |
|                                                                                                    | demand by pressing PRINT key.                                                                                                   |                                                          |  |  |  |  |
| 5.2.12                                                                                                    | Press ( $\blacktriangle$ ) display will show Print mode "Store & print" .Printing and                                           | d storage of data will be stored at                      |  |  |  |  |
|                                                                                                    | programmed interval at the same time printed on to painter connected                                                            | ed to the printer port of the instruments                |  |  |  |  |
|                                                                                                    | (centronic port).                                                                                                    |                                                          |  |  |  |  |
| 5.2.13                                                                                                    | Press ( $\blacktriangle$ ) display will show Print mode "Clr Memoy". All data store                                             | ed in the memory in the memory will be                   |  |  |  |  |
|                                                                                                    | cleared and capacity will be cleared and now be available for the ne                                                            | w data, on pressing SET.                                 |  |  |  |  |
| 5.2.14                                                                                                    | Set print mode "Store only" and press SET key to register print mode                                                            | e.                                                       |  |  |  |  |
| 5.2.15                                                                                                    | After setting print mode press again SET, Day of the month (DATE help of ( $\blacktriangle$ ) up and ( $\nabla$ ) down keys.    | E) will start blinking. Set desired date with            |  |  |  |  |

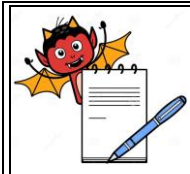

| STANDARD OPERATING PROCEDURE                                                                         |                                                                                                    |                            |  |  |  |  |  |
|----------------------------------------------------------------------------------------------------|----------------------------------------------------------------------------------------------------|----------------------------|--|--|--|--|--|
| Department: Quality Control SOP No.:                                                                 |                                                                                                    |                            |  |  |  |  |  |
| <b>Title:</b> Operation, Cleaning and Calibration of Walk-in humidity Chamber <b>Effective Date:</b> |                                                                                                    |                            |  |  |  |  |  |
| Super                                                                                                | Supersedes: NilReview Date:                                                                                                    |                            |  |  |  |  |  |
| Issue                                                                                                | Date:                                                                                                    | Page No.:                  |  |  |  |  |  |
| 5.2.16                                                                                               | 5.2.16 Press SET key again, the month will start blinking on the LCD display. Set the desired month with the (▲) up and (▼) down keys.            |                            |  |  |  |  |  |
| 3.2.17                                                                                               | Press SET key again, the year will be displayed in the LCD display. So have $f(A)$ and $f(A)$ have and $f(\overline{A})$ have been                | et desired year with the   |  |  |  |  |  |
| 5 0 10                                                                                               | help of $(\blacktriangle)$ up and $(\lor)$ down keys.                                                                                             |                            |  |  |  |  |  |
| 5.2.18                                                                                               | Press SET key to register Date, Month, & Year and entering clock Prog                                                                             | gramming mode.             |  |  |  |  |  |
| 5.2.19                                                                                               | After setting Date, Month & Year LCD will blinking "hour" of the day desired Hour with help of ( $\blacktriangle$ )up and ( $\nabla$ ) down keys. | y will start blinking. Set |  |  |  |  |  |
| 5.2.20                                                                                               | Press SET key again, the "Minute" will start blinking on the LCD disp                                                                             | lay. Set desired Minute    |  |  |  |  |  |
|                                                                                                    | with the ( $\blacktriangle$ )up and ( $\nabla$ ) down keys.                                                                                       |                            |  |  |  |  |  |
| 5.2.21                                                                                               | Press SET key again, the "second" will be displayed in the LCD displ                                                                              | ay. Set desired Second     |  |  |  |  |  |
|                                                                                                    | with the help of ( $\blacktriangle$ ) up and ( $\triangledown$ ) down keys.                                                                       |                            |  |  |  |  |  |
| 5.2.22                                                                                               | Press again to return set value display.                                                                                                    |                            |  |  |  |  |  |
| 5.2.23                                                                                               | 3 When boiler, heater and compressor start functioning, a green light shall be displayed against                                                  |                            |  |  |  |  |  |
|                                                                                                    | each key.                                                                                                    |                            |  |  |  |  |  |
| 5.2.24                                                                                               | When water level in boiler goes down, at"BLL" a green light start bli                                                                             | nking and sounds alarm.    |  |  |  |  |  |
| 5.2.25                                                                                               | Take printing of data next day by pressing print key "Enter level" is d                                                                           | isplay on LCD.Then         |  |  |  |  |  |
|                                                                                                    | press ( $\blacktriangle$ ) key level value will start blinking. Enter the level value 1 a                                                         | and press SET key".        |  |  |  |  |  |
|                                                                                                    | Enter PW" is displayed. Enter PW value 10 by pressing ( $\blacktriangle$ ) key and                                                                | take printout of           |  |  |  |  |  |
|                                                                                                    | controller.                                                                                                    | 1                          |  |  |  |  |  |
| 5.2.26                                                                                               | Press "SCANNER" key to take out the print out of the scanner by aga                                                                               | in repeating the above     |  |  |  |  |  |
|                                                                                                    | step                                                                                                    |                            |  |  |  |  |  |
|                                                                                                    | Set (Print mode) to "Clr Memory" Using SET key. This will clear an                                                                                | old data and store new     |  |  |  |  |  |
|                                                                                                    | data after printing, as print mode returns to "Stars Outs" use de suite meticultar                                                                |                            |  |  |  |  |  |
| 5 2 27                                                                                               | To go into the scanner mode press SCANR key. It will display temper                                                                               | attreamy.                  |  |  |  |  |  |
| 5.2.21                                                                                               | 10 go into the scanner mode press SCANK key. It will display temperature and humidity of                                                          |                            |  |  |  |  |  |
| 50                                                                                                   | CALIDDATION PROCEDURE.                                                                                                    | JLD key.                   |  |  |  |  |  |
| 5.3                                                                                                  | CALIBRATION PROCEDURE:<br>Frequency : Once in 6 months                                                                                            |                            |  |  |  |  |  |
|                                                                                                    | Note: Calibration of the instrument is to be carried out by third party                                                                           |                            |  |  |  |  |  |
| 6.0                                                                                                  | SAFETY & PRECAUTIONS:<br>Not Applicable.                                                                                                    |                            |  |  |  |  |  |

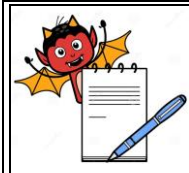

| STANDARD OPERATING PROCEDURE                                           |                 |  |  |  |
|------------------------------------------------------------------------|-----------------|--|--|--|
| Department: Quality Control                                            | SOP No.:        |  |  |  |
| Title: Operation, Cleaning and Calibration of Walk-in humidity Chamber | Effective Date: |  |  |  |
| Supersedes: Nil                                                        | Review Date:    |  |  |  |
| Issue Date:                                                            | Page No.:       |  |  |  |

### 7.0 **REVISION HISTORY:**

| Rev | ision No. | Reason for Revision | Superseded from & Date |
|-----|-----------|---------------------|------------------------|
|     |           |                     |                        |

### 8.0 **DISTRIBUTION:**

| Copy<br>No. |      |                 | Issuance Record                 |                               | Withdrawal<br>Record |               |    | Destruction<br>Record |  |
|-------------|------|-----------------|---------------------------------|-------------------------------|----------------------|---------------|----|-----------------------|--|
|             | Date | Dept.<br>issued | Name /<br>Signature of receiver | Issued By<br>Name / Signature | Ву                   | Sign/<br>Date | Ву | Sign/<br>Date         |  |
|             |      |                 |                                 |                               |                      |               |    |                       |  |

### 9.0 **REFERENCES**:

Not Applicable

### **10.0 ABBREVIATIONS & ANNEXURES:**

- SOP : Standard Operating Procedure
- QA : Quality Assurance
- No. : Number
- QC : Quality Control
- °C : Degree Centigrade
- M : Month
- RH : Relative Humidity

**Annexure I:** Daily Cleaning Record for Walk-in Humidity Chamber **Annexure II:** Monthly Cleaning Record for Walk-in Humidity Chamber

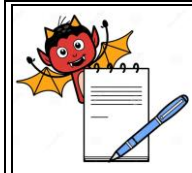

### STANDARD OPERATING PROCEDURE

| Department: Quality Control                                            | SOP No.:        |
|------------------------------------------------------------------------|-----------------|
| Title: Operation, Cleaning and Calibration of Walk-in humidity Chamber | Effective Date: |
| Supersedes: Nil                                                        | Review Date:    |
| Issue Date:                                                            | Page No.:       |

#### ANNEXURE-I

### DAILY CLEANING RECORD FOR WALK-IN HUMIDITY CHAMBER

NAME OF THE INSTRUMENT: WALK-IN HUMIDITY CHAMBERMAKEMODEL NOIDENTIFICATION NO.

| Date of Cleaning | Cleaned | Time |    | Checked by | Remarks |
|------------------|---------|------|----|------------|---------|
|                  | By      | From | То |            |         |
|                  |         |      |    |            |         |
|                  |         |      |    |            |         |
|                  |         |      |    |            |         |
|                  |         |      |    |            |         |
|                  |         |      |    |            |         |
|                  |         |      |    |            |         |
|                  |         |      |    |            |         |
|                  |         |      |    |            |         |
|                  |         |      |    |            |         |
|                  |         |      |    |            |         |
|                  |         |      |    |            |         |
|                  |         |      |    |            |         |
|                  |         |      |    |            |         |
|                  |         |      |    |            |         |
|                  |         |      |    |            |         |
|                  |         |      |    |            |         |
|                  |         |      |    |            |         |

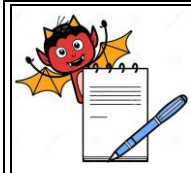

### STANDARD OPERATING PROCEDURE

| Department: Quality Control                                            | SOP No.:        |
|------------------------------------------------------------------------|-----------------|
| Title: Operation, Cleaning and Calibration of Walk-in humidity Chamber | Effective Date: |
| Supersedes: Nil                                                        | Review Date:    |
| Issue Date:                                                            | Page No.:       |

#### ANNEXURE-II

### MONTHLY CLEANING RECORD FOR WALK-IN HUMIDITY CHAMBER

NAME OF THE INSTRUMENT: WALK-IN HUMIDITY CHAMBERMAKEMODEL NOIDENTIFICATION NO.

| Date of Cleaning | Cleaned | Time |    | Checked by | Remarks |
|------------------|---------|------|----|------------|---------|
|                  | By      | From | То |            |         |
|                  |         |      |    |            |         |
|                  |         |      |    |            |         |
|                  |         |      |    |            |         |
|                  |         |      |    |            |         |
|                  |         |      |    |            |         |
|                  |         |      |    |            |         |
|                  |         |      |    |            |         |
|                  |         |      |    |            |         |
|                  |         |      |    |            |         |
|                  |         |      |    |            |         |
|                  |         |      |    |            |         |
|                  |         |      |    |            |         |
|                  |         |      |    |            |         |
|                  |         |      |    |            |         |
|                  |         |      |    |            |         |